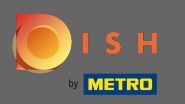

## Najpierw odwiedź stronę internetową DISH Order, w której skopiuj swój adres URL.

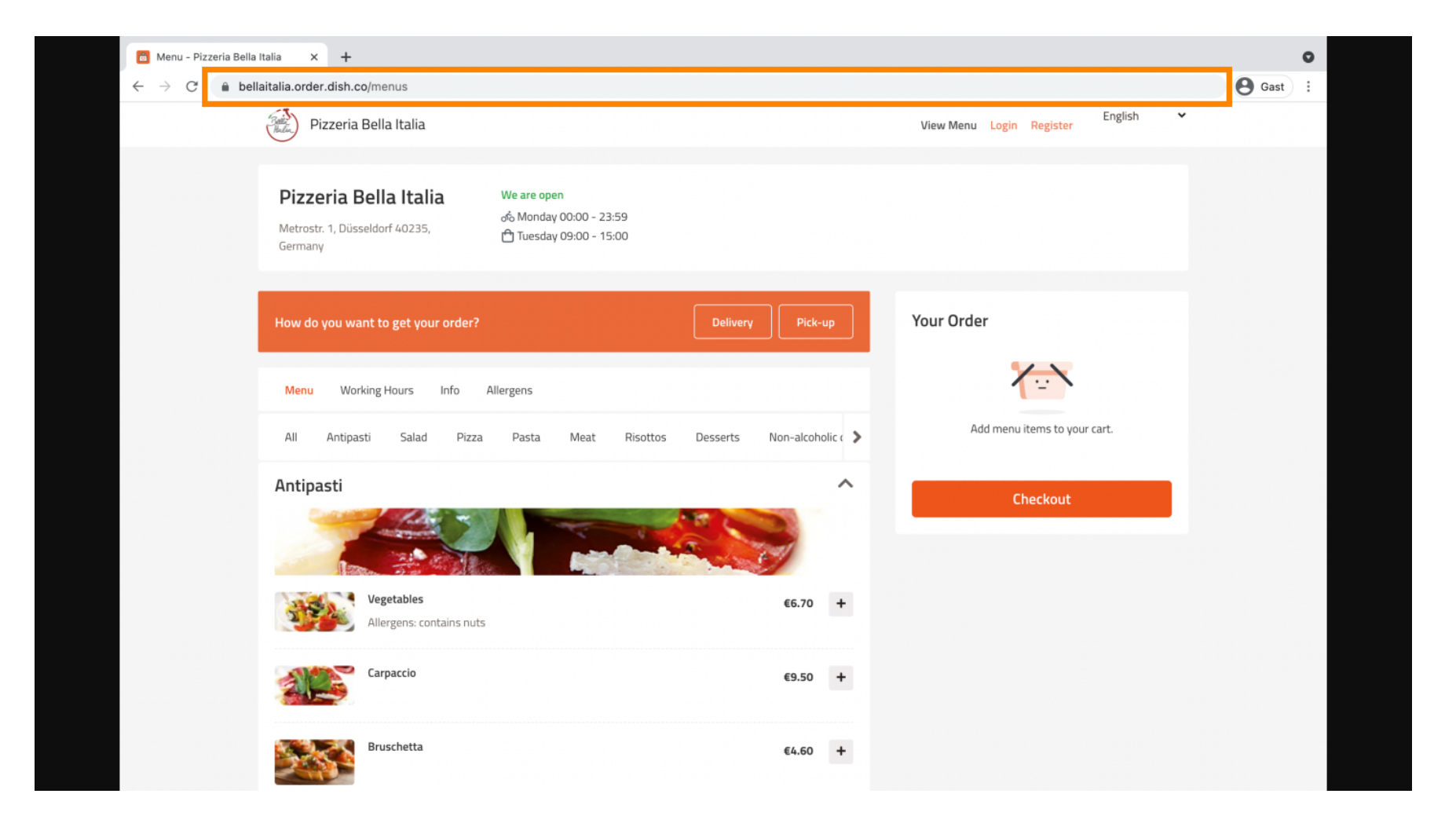

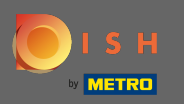

Następnym krokiem jest zalogowanie się na swoje konto na Instagramie i kliknięcie edytuj profil .

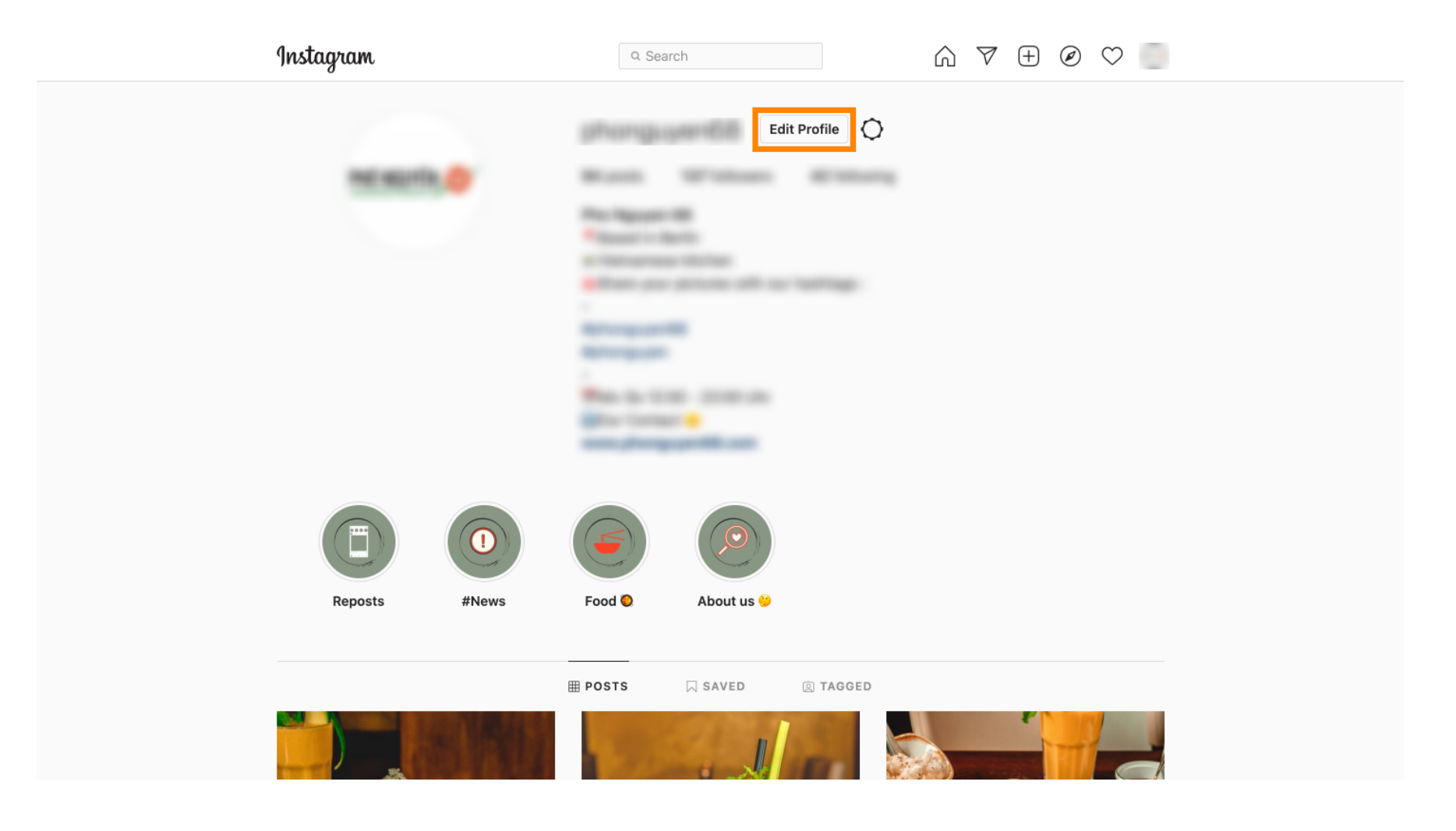

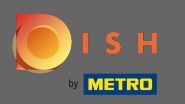

Teraz wstaw/wpisz skopiowany link w polu strony internetowej .

| Instagram                  | Q Sear       | arch 🕅 🏹 🛨 🖉 🗢 🐚                                                                                                    |  |
|----------------------------|--------------|----------------------------------------------------------------------------------------------------|--|
|                            |              |                                                                                                    |  |
| Edit Profile               |              | phone and the second second seco                                                                                                    |  |
| Professional Account       |              | Change Profile Photo                                                                                                    |  |
| Change Password            | Name         | Help people discours your account by using the party you're                                                                                                    |  |
| Apps and Websites          |              | known by: either your full name, nickname, or business name.                                                                                                    |  |
| Empil and SMC              | Username     |                                                                                                    |  |
| Ethan and SMS              | osemane      | In most cases, you'll be able to change your username back to                                                                                                    |  |
| Push Notifications         |              | phonguyen68 for another 14 days. Learn More                                                                                                    |  |
| Manage Contacts            | Website      | https://bellaitalia.order.dish.co/menus                                                                                                    |  |
| Privacy and Security       | Bio          |                                                                                                    |  |
| Login Activity             |              |                                                                                                    |  |
| Emails from Instagram      |              | Personal Information Provide your personal information, even if the account is used free functions are stable as a stable as a stable for the second stable as a stable for the second stable as a stable for the second stable as a stable for the second stable as a stable for the second stable as a stable for the second stable as a stable for the second stable as a stable for the second stable as a stable for the second stable as a stable as a stabl |  |
| Switch to Personal Account |              | for a business, a pet or something else. This won't be a part of your public profile.                                                                                                    |  |
|                            | Email        |                                                                                                    |  |
|                            |              | Confirm Email                                                                                                    |  |
|                            | Phone Number |                                                                                                    |  |
|                            | Condor       | Candar                                                                                                    |  |

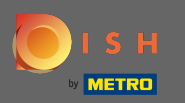

## Przewiń w dół i kliknij Prześlij , aby zapisać ustawienia.

| Instagram                                                                                                    | Q Sear          | rch 🕥 🕅 🗸 🤆                                                                                                    | $\oplus$ $\oslash$ |
|----------------------------------------------------------------------------------------------------|-----------------|----------------------------------------------------------------------------------------------------|--------------------|
| Push Nouncations                                                                                                    |                 | phonguyenoo tor another 14 days. Leann More                                                                                                    |                    |
| Manage Contacts                                                                                                    | Website         | Magazalia agent contest della contrastica.                                                                                                    |                    |
| Privacy and Security                                                                                                    | Bio             | Theorem in the law of the law of  |                    |
| Login Activity                                                                                                    |                 | e de la companya de la companya de l |                    |
| Emails from Instagram<br>Switch to Personal Account                                                                       | Email           | Personal Information<br>Provide your personal information, even if the account is used<br>for a business, a pet or something else. This won't be a part of<br>your public profile.                                                                                                    |                    |
|                                                                                                    |                 | Confirm Email                                                                                                    |                    |
|                                                                                                    | Phone Number    |                                                                                                    |                    |
|                                                                                                    | Gender          | Gender                                                                                                    |                    |
| ∞ Meta<br>Accounts Center                                                                                                 | Similar Account | Include your account when<br>✓ recommending similar accounts                                                                                                    |                    |
| Control settings for connected<br>experiences across Instagram,<br>the Facebook app and<br>Messenger, including story and | Suggestions     | people might want to follow. [?] Submit Temporarily disable my acc                                                                                                    | ount               |

English  $\lor$  © 2021 Instagram from Meta

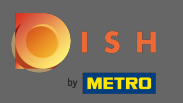

• Wróć do swojego profilu i kliknij link , aby sprawdzić, czy link działa.

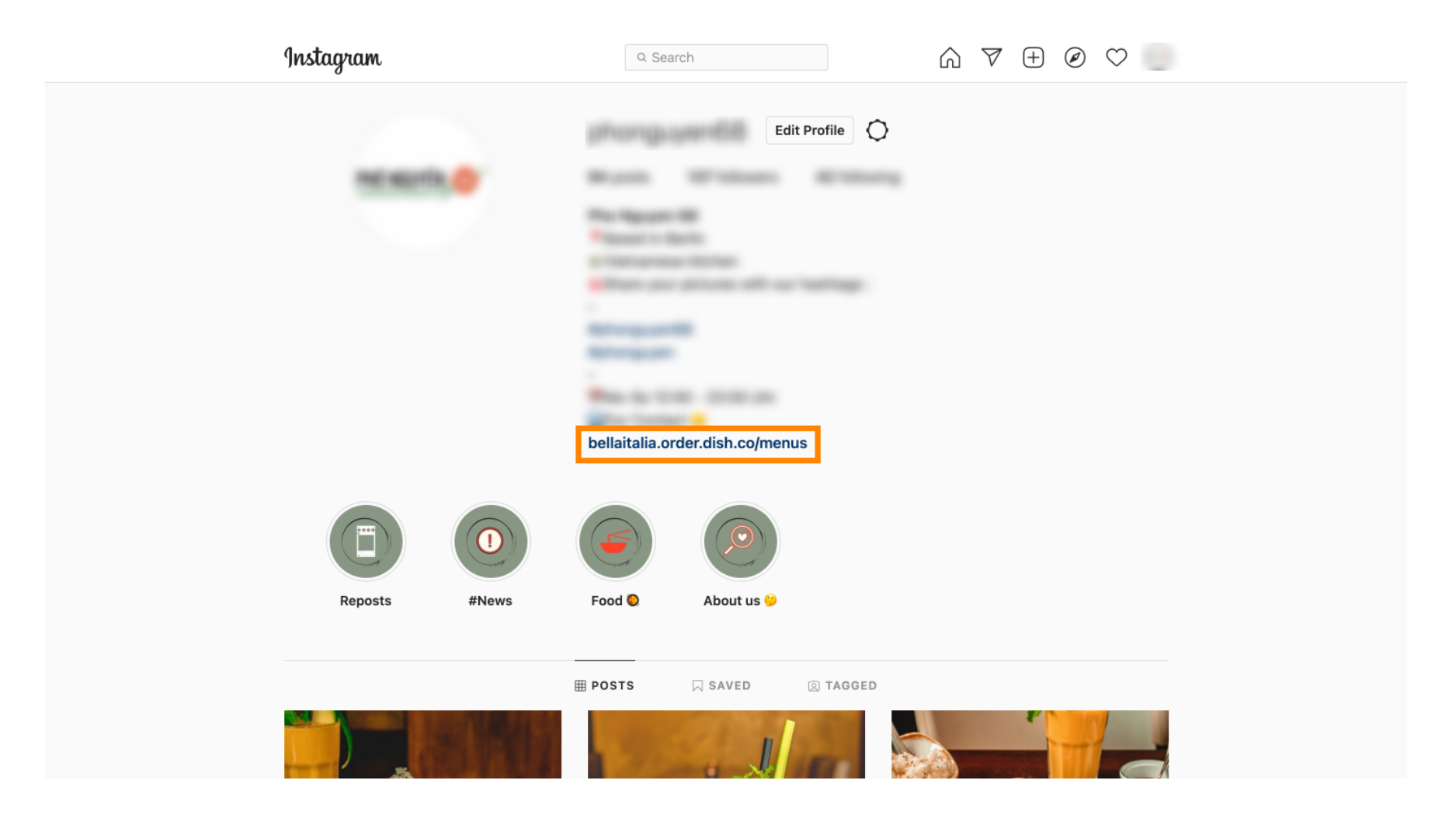

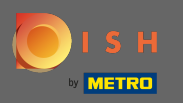

(i) Otóż to. Pomyślnie połączyłeś swoją witrynę DISH Order z kontem na Instagramie.

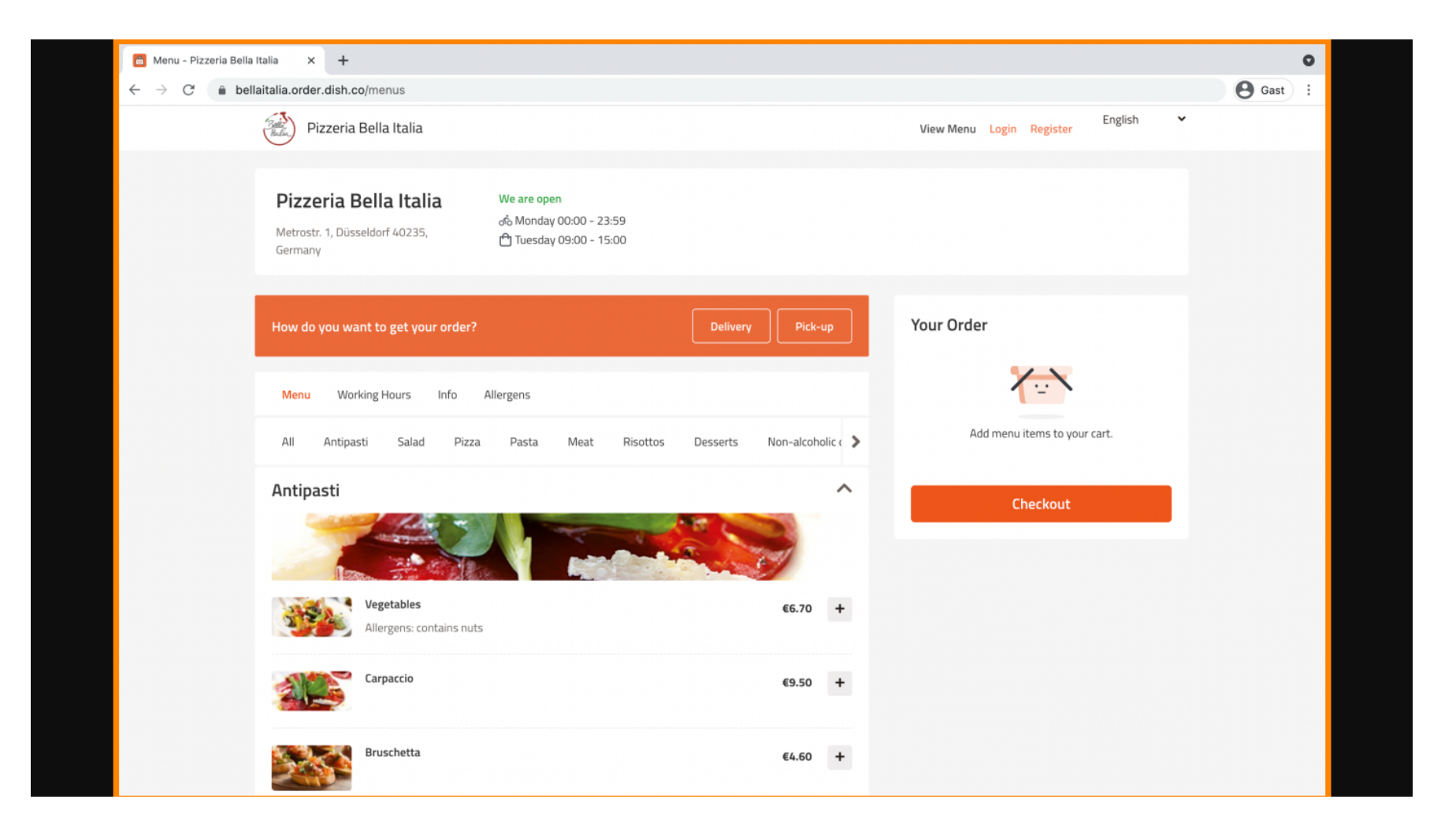